# Kardex

Este reporte nos mostrara las cantidades, movimientos y valores en bodega a corte de cada periodo.

# Tipos

El reporte de Kardex se puede generar en varios tipos, los cuales se mostrarán a continuación:

# Alfabético

Este reporte nos mostrará la información del Kardex ordenada de manera alfabética según a descripción de los artículos.

- **Periodo**: Aquí debemos colocar el año y mes que queremos consultar.
- **Bodega**: Aquí debemos colocar si queremos consultar una o todas las bodegas donde se localicen los artículos.
- Nivel Código Artículo: Aquí podemos escoger como queremos que el reporte nos traiga agrupados los artículos según el nivel escogido.

| Dense de Facher           |                                                                                                    |
|---------------------------|----------------------------------------------------------------------------------------------------|
| Rango de Fechas           | Hastar an income 141                                                                                                    |
| Desde. 15/02/2021 -       | Hasta. 15/02/2021 -                                                                                                    |
| Destadat                  | D ( )                                                                                                    |
| Periodo                   | Periodo                                                                                                    |
| Mes 🔺                     | Mes 🔷                                                                                                    |
| Año 2021                  | Año 2021 A                                                                                                    |
| 2021                      | 2021                                                                                                    |
| Bodega *                  |                                                                                                    |
|                           | 🗹 Toda                                                                                                    |
| Niveles Codioo Articulo * |                                                                                                    |
| Hiteles coulgo Auculo     |                                                                                                    |
|                           | ~                                                                                                    |
|                           |                                                                                                    |
| Articulos                 |                                                                                                    |
|                           | ··· Toda                                                                                                    |
|                           |                                                                                                    |
| Funcionario               |                                                                                                    |
|                           |                                                                                                    |
|                           | Todo                                                                                                    |
|                           |                                                                                                    |
| Proveedor                 |                                                                                                    |
|                           | Toda                                                                                                    |
|                           |                                                                                                    |
| Centros de Costos         |                                                                                                    |
| Centros de Costos         |                                                                                                    |
|                           | Todo                                                                                                    |
|                           |                                                                                                    |
| Planes Contables          |                                                                                                    |
|                           |                                                                                                    |
|                           | ~                                                                                                    |
|                           |                                                                                                    |
|                           |                                                                                                    |
|                           |                                                                                                    |
|                           |                                                                                                    |
|                           |                                                                                                    |
|                           |                                                                                                    |
|                           |                                                                                                    |
|                           |                                                                                                    |
|                           |                                                                                                    |
|                           |                                                                                                    |
|                           | Rango de Fechas   Desde:   15/02/2021   Mes   Año   2021   Bodega *   Antículos   Funcionario   Funcionario   Proveedor   Centros de Costos   Planes Contables |

Kardex

| lecha de Proceso<br>lora de Proceso . |                  |        |              |              |                 |                    |                |              |                |            |                | Págine I de IS |
|---------------------------------------|------------------|--------|--------------|--------------|-----------------|--------------------|----------------|--------------|----------------|------------|----------------|----------------|
| 100.00                                |                  |        |              |              | NIT:            |                    |                |              |                |            |                |                |
|                                       |                  |        | KARD         | EX ALFAB     | ETICO - RES     | UMIDO -            | DE             |              |                |            |                |                |
|                                       |                  |        |              | BODEGA:      | 1               | -                  |                |              |                |            |                |                |
|                                       |                  |        |              |              | CLASE: 1 CON    | SUMO               |                |              |                |            |                |                |
| CODIGO Ubica                          | tión Descripción | UMIDAD | ant. Inicial | Vir Unitario | Costo Inicial T | otal Entradas Cost | o Entradas Tot | al Salidas D | osto Salidas I | ant, Final | Valor Unitario | Costo Final    |
| 0160006                               |                  | ONIDAD | 2354,00      | 1.037,50     | 2916962,00      | ,00,               | 6,00           | ,00          | 6,00           | 2.014,00   | 1.051,50       | 2916962        |
| 020200004                             |                  | UNIDAD | 128.00       | 3.882.99     | 497.022.72      | .00                | 0.00           | .00          | 0.00           | 1.28.00    | 3.882,99       | 497.022        |
| 103450025                             |                  | UNIDAD | 2,00         | 71.995,00    | 143.990,00      | ,00                | 0,00           | ,00          | 0,00           | 2,00       | 71,995,00      | 143.990        |
| 051350134                             |                  | UNIDAD | 900,00       | 464,00       | 417.600,00      | ,00,               | 0,00           | ,00,         | 0,00           | 900,00     | 464,00         | 417.600        |
| 051350136                             |                  | UNIDAD | 900,00       | 580,00       | 522.000,00      | ,00                | 0,00           | ,00          | 0,00           | 900,00     | 580,00         | 522.000        |
| 051350135                             |                  | UNIDAD | 900,00       | 522,00       | 469.300,00      | ,00                | 0,00           | ,00,         | 0,00           | 900,00     | 522,00         | 469.300        |
| 103350044                             |                  | UNIDAD | 75,00        | 2.106,00     | 157.990,00      | ,00                | 0,00           | ,00,         | 0,00           | 75,00      | 2.106,00       | 157.950        |
| 03450001                              |                  | UNIDAD | 1,00         | 128.151,11   | 128.151,11      | ,00                | 0,00           | ,00          | 0,00           | 1,00       | 128.151,11     | 128.151        |
| 62000001                              |                  | UNIDAD | 803,00       | 4.036,46     | 3.241.277,38    | ,00                | 0,00           | ,00          | 0,00           | 303,00     | 4.036,46       | 3 241 271      |
| 62000012                              |                  | LIBRA  | 195,00       | 3.555,29     | 3.181.984,55    | ,00,               | 0,00           | 100,00       | 355.529,00     | 795,00     | 3.555,29       | 2.826.455      |
| 120200041                             |                  | UNIDAD | 94,00        | 2.207,00     | 207.458,00      | ,00,               | 0,00           | ,00          | 0,00           | 94,00      | 2.207,00       | 207.458        |
| 23600001                              |                  | UNIDAD | 1,00         | 161.529,61   | 161.529,61      | ,00,               | 0,00           | ,00          | 0,00           | 1,00       | 161.529,61     | 161.52         |
| 23600091                              |                  | UNIDAD | 25,00        | 161.529,83   | 4.038.245,75    | ,00                | 0,00           | ,00,         | 0,00           | 25,00      | 161.529,83     | 4.038.243      |
|                                       |                  | INTELE | 24.00        | 174.007.11   | 4 100 400 64    |                    | 0.00           |              | 0.00           | 34.00      | 134 087 11     | 4 100 400      |

# Auxiliar

Este reporte nos mostrará los movimientos y cantidades por artículo que hay en el Kardex.

- **Periodo 1**: Aquí debemos colocar el año y mes de inicio que queremos consultar.
- **Periodo 2**: Aquí debemos colocar el año y mes final que queremos consultar.
- Nivel Código Artículo: Aquí podemos escoger como queremos que el reporte nos traiga agrupados los artículos según el nivel escogido.
- Artículos: Aquí podemos escoger que articulo queremos ver o si queremos ver todos los artículos.

| 15/02/2021 ↓<br>2*<br>2*<br>50 2021 ↓<br>Tou                                     |
|----------------------------------------------------------------------------------|
| 2×<br>es                                                                         |
| 2*<br>es :                                                                       |
| 2<br>23<br>10<br>2021<br>10<br>10<br>10<br>10<br>10<br>10<br>10<br>10<br>10<br>1 |
| zs                                                                               |
| īο 2021 ►<br>Το<br>                                                              |
|                                                                                  |
| To                                                                               |
| To                                                                               |
|                                                                                  |
|                                                                                  |
|                                                                                  |
| 🗹 Too                                                                            |
| 🗹 To                                                                             |
| 🗹 To                                                                             |
|                                                                                  |
|                                                                                  |
|                                                                                  |
|                                                                                  |
|                                                                                  |
|                                                                                  |
|                                                                                  |
| Tor                                                                              |
|                                                                                  |
|                                                                                  |
|                                                                                  |
| 1.00                                                                             |
| To:                                                                              |
| To                                                                               |
| To                                                                               |
|                                                                                  |
|                                                                                  |
|                                                                                  |
|                                                                                  |
|                                                                                  |

5/9

| Fecha de Pro-        | 0450      |           |                      |                        |                             | -                   |                        |                      |                       |             | 1                      | Pégina I de 69           |
|----------------------|-----------|-----------|----------------------|------------------------|-----------------------------|---------------------|------------------------|----------------------|-----------------------|-------------|------------------------|--------------------------|
| 12010/08/07/000      | 400 1     |           |                      |                        |                             |                     |                        |                      |                       |             |                        |                          |
|                      | -         |           | A                    | UXILIAR DE             | INVENTARIO                  | OS DESDE            | HAST                   | A                    |                       |             |                        |                          |
|                      |           |           |                      | во                     | DEGA: 1                     |                     |                        |                      |                       |             |                        |                          |
|                      |           |           |                      |                        | CLASE                       | 1 CONSUMO           |                        |                      |                       |             |                        |                          |
| COD160<br>1020200004 | -         |           |                      |                        |                             | Descript            | cion                   |                      |                       |             |                        |                          |
| No. Doc.             | Proveedor | Tipe Nov. | Cant, Inicial        | Valor Unitario         | Costo Inicial               | Total Entradas      | Costo Entradas         | <b>Total Salidas</b> | Costo Salidas         | Cant. Final | Valor Final            | Costo Final              |
|                      |           |           | 128                  | 0,00                   | 497.022,72                  | 0                   | 0,00                   | 0                    | 0,00                  | ) 128       | 3882,99<br>3882,99     | 497.022,7                |
| COD160               | -         |           |                      |                        |                             | Descrip             | tion                   |                      |                       |             |                        |                          |
| No. Doc.             | Proveedor | Tipo Nov. | Cant. Inicial<br>204 | Valor Unitario<br>0,00 | Costo Inicial<br>766.833,96 | Total Entradaz<br>0 | Costo Entradaz<br>0,00 | Total Salidaz<br>0   | Costo Salidas<br>0,00 | Cant. Final | Valor Final<br>3758,99 | Costo Final<br>766.833,9 |
|                      |           |           | 204                  |                        | 766.833,96                  | 0                   | 0,00                   | D                    | 0,00                  | 204         | 3758,99                | 766.833,96               |
| CODIGO<br>1020200034 | -         |           |                      |                        |                             | Descript            | tion                   |                      |                       |             |                        |                          |
| No. Doc.             | Proveedor | Tipe Nov. | Cant. Inicial        | Valor Unitario         | Costo Inicial               | Total Entradar      | Costo Entradas         | <b>Total Salidas</b> | Costo Salidas         | Cant. Final | Valor Final            | Costo Final              |
|                      |           |           | 60                   | 0,00                   | 328.095,00                  | 0                   | 0,00                   | 0                    | 0,00                  | )<br>) 40   | 5468,25                | 328.095,0                |
| C0D160               | -         |           |                      |                        | 200.000.000                 | Descript            | cion                   |                      |                       |             |                        |                          |
| No. Doc.             | Proveedor | Tipe Nov. | Cant. Inicial        | Valor Unitario         | Costo Inicial               | Total Entradas      | Costo Entradas         | Total Salidas        | Costo Salidas         | Cant. Final | Valor Final            | Costo Final              |
|                      |           |           | 163                  | 0,00                   | 559.849,58                  | 0                   | 0,00                   | D                    | 0,00                  | )           | 3434,66                | 559.849,5                |
|                      |           |           | 163                  |                        | 559.849,58                  | 0                   | 0,00                   | 0                    | 0,00                  | 163         | 34,34,66               | 559.849,5                |
| COD160               | -         |           |                      |                        |                             | Descript            | tion                   |                      |                       |             |                        |                          |

# Consolidados

Este reporte nos mostrará de forma detallada la información del Kardex de los artículos.

- **Periodo 1**: Aquí debemos colocar el año y mes de inicio que queremos consultar.
- **Periodo 2**: Aquí debemos colocar el año y mes final que queremos consultar.
- Nivel Código Artículo: Aquí podemos escoger como queremos que el reporte nos traiga agrupados los artículos según el nivel escogido.

|                                   | Bango de Fechas           |                |              |
|-----------------------------------|---------------------------|----------------|--------------|
| Biblia Articulos Alfabético       | Desde: 15/02/2021 *       | Hasta: 15/02/2 | 021 .        |
| ) Catalogo de Cuentas Almacén     | 10/06/2021                | 10/02/2        | W I          |
| ) Entradas                        | Período 1*                | Período 2*     |              |
| ) Entradas Anuladas               | Her T                     | Max            |              |
| ) Entradas Consolidadas           | MCS Ŧ                     | mes            | ÷            |
| ) Entradas Consolidadas Activos   | Año 2021                  | Año 2021       | - <b>0</b> - |
| ) Salidas                         |                           |                |              |
| ) Salidas Anuladas                | Bodega                    |                |              |
| ) Salidas Consolidadas            |                           |                |              |
| ) Salidas Consolidadas Activos    | Niveles Codigo Articulo * |                |              |
| ) Boletin Mensual                 |                           |                |              |
| ) Ultimo Precio de Compra         |                           | v              |              |
| ) Traslados desde Bodega          | Artículos                 |                |              |
| ) Traslados hacia Bodega          |                           |                |              |
| Devoluciones                      |                           |                | [] T         |
| Devoluciones Anuladas             | Euroinnain                |                |              |
| Reintegros Anulados               | Funcionario               |                |              |
| Hoja de Vida Articulo             |                           |                | ··· ] T      |
| Hoja de Vida Articulo Hesum       |                           |                |              |
| Consumo por Cuento de Costos      | Proveedor                 |                |              |
| Dades de Raia                     |                           |                |              |
| Kardey Alfabélioo                 |                           |                |              |
| Compres por Proveedor             |                           |                |              |
| Aux Inventario Consumo            | Centros de Costos         |                |              |
| Aux. Inventario Activos           |                           |                | ··· ] ]      |
| Botación de Art. v Puntos Optimos |                           |                | _            |
| Puntos Mínimos                    | - Planes Contables        |                |              |
| Plan de Compras Nivel             | Fianes Contables          |                |              |
| Topes de Stock                    |                           |                | $\sim$       |
| Descarga de inventarios           | ,                         |                |              |
| Devolución Consumos               |                           |                |              |
|                                   |                           |                |              |

| P Información General                 | 🚮 Reporte   |                  |                     |                   |                         |                  |                        |                |                        |                      |                              |                |
|---------------------------------------|-------------|------------------|---------------------|-------------------|-------------------------|------------------|------------------------|----------------|------------------------|----------------------|------------------------------|----------------|
| Pecha de Proceso<br>Hora de Proceso J |             |                  |                     |                   | -                       |                  |                        |                |                        |                      |                              | Fágina I de 11 |
|                                       |             |                  | INVENT              | ARIO CO           | NSOLIDADO I             | ESDE             | HASTA                  |                |                        |                      |                              |                |
|                                       |             |                  |                     | BODEGA            | : 1                     |                  |                        |                |                        |                      |                              |                |
| CLASE:1 CONSUMO                       |             |                  |                     |                   |                         |                  |                        |                |                        |                      |                              |                |
| CODIGO                                | Descripción | Cant.<br>Inicial | Costo P.<br>Inicial | Cant.<br>Entradas | Costo Total<br>Entradas | Cant.<br>Salidas | Conto Total<br>Salidas | Cant.<br>Final | Valor P.<br>Uni. Final | Valor P.<br>Uni. IVA | Valor P. Uni.<br>+ Valor IVA | Costo<br>Total |
| 1020200004                            |             | 128              | 3.882,99            | 0                 | 0.00                    | 0                | 0.00                   | 128            | 3.882,99               | 0,00                 | 3.882.99                     | 497.022.72     |
| 1020200009                            |             | 204              | 3.758,99            | 0                 | 0.00                    | 0                | 0.00                   | 204            | 3.758,99               | 0,00                 | 3.758.99                     | 766.833.96     |
| 1020200034                            |             | 60               | 5,468,25            | 0                 | 0,00                    | 0                | 0,00                   | 60             | 5.468,25               | 0,00                 | 5.468,25                     | 328.095,00     |
| 1020200039                            |             | 163              | 3.434,66            | 3.434,66 0        |                         | 0                | 0,00                   | 163            | 3.434,66               | 0,00                 | 3.434,66                     | 559.849,58     |
| 1020200040                            |             | 112              | 795,00              | 0                 | 0,00                    | 0                | 0,00                   | 112            | 795,00                 | 0,00                 | 795,00                       | 89.040,00      |
| 1020200040                            |             | 94               | 2.207,00            | 0                 | 0,00                    | 0                | 0,00                   | 94             | 2.207,00               | 0,00                 | 2.207,00                     | 207.458,00     |
| 1020200055                            |             | 5                | 32.338,00           | 0                 | 0,00                    | 0                | 0,00                   | 5              | 32.338,00              | 0,00                 | 32,338,00                    | 161.690,00     |
| 1020350048                            |             | 0                | 0,00                | 1                 | 12.320.380,63           | 1                | 12 320 390,63          | 0              | 0,00                   | 0,00                 | 0,00                         | 0,00           |
| 1030450006                            |             | 0                | 0,00                | 1                 | 2.767.981.012,56        | 1                | 2.367.981.012,56       | 0              | 0,00                   | 0,00                 | 0,00                         | 0,00           |
| 1030450026                            |             | 6                | 1.023.018,01        | . 0               | 0,00                    | 0                | 0,00                   | 6              | 1.023.018,01           | 0,00                 | 1.023.018,01                 | 6.138.108,06   |
| 1030850002                            |             | D                | 0,00                | 3.006             | 1.533.187.641,44        | 3.016            | 1.533.187.641,44       | 0              | 0,00                   | 0,00                 | 0,00                         | 0,00           |
| 1031000005                            |             | 390              | 723,17              | 0                 | 0,00                    | 0                | 0,00                   | 390            | 723,17                 | 0,00                 | 723,17                       | 282.036,30     |
| 1031000007                            |             | 390              | 723,17              | 0                 | 0,00                    | 0                | 0,00                   | 390            | 723,17                 | 0,00                 | 723,17                       | 282.036,30     |
| 1031000000                            |             | 278              | 2.216,97            | 0                 | 0,00                    | 0                | 0,00                   | 278            | 2.216,97               | 0,00                 | 2.216,97                     | 616.317,66     |
| 1031000011                            |             | 394              | 3,534,30            | 0                 | 0,00                    | 0                | 0,00                   | 394            | 3.534,30               | 0,00                 | 3.534,30                     | 1.392.514,20   |
| 1051350000                            |             | 286              | 329,63              | 0                 | 0,00                    | 0                | 0,00                   | 286            | 329,63                 | 0,00                 | 329,63                       | 94,234,18      |
| 1051350013                            |             | 3.130            | 1.499,40            | 0                 | 0,00                    | 0                | 0,00                   | 3.130          | 1.499,40               | 0,00                 | 1.499,40                     | 4.693.122,00   |
| 1051350014                            |             | 500              | 2.381,19            | 0                 | 0,00                    | 0                | 0,00                   | 500            | 2.381,19               | 0,00                 | 2.381,19                     | 1.190.595,00   |
| 1051350015                            |             | 175              | 2.381,19            | 0                 | 0,00                    | 0                | 0,00                   | 135            | 2.381,19               | 0,00                 | 2.381,19                     | 416.308,25     |
| 1051350016                            |             | 1.351            | 4.173,33            | 0                 | 0,00                    | 0                | 0,00                   | 1.351          | 4.173,33               | 0,00                 | 4173,33                      | 5.638.168,83   |
| 1051350017                            |             | 1.450            | 3.073,32            | 0                 | 0,00                    | 0                | 0,00                   | 1.450          | 3.073,32               | 0,00                 | 3.073,32                     | 4.456.314,00   |
| 1051350018                            |             | 500              | 2.381,19            | 0                 | 0,00                    | 0                | 0,00                   | 500            | 2.381,19               | 0,00                 | 2.381,19                     | 1.190.595,00   |
| 1051350020                            |             | 500              | 2.381,19            | 0                 | 0,00                    | 0                | 0,00                   | 500            | 2.381,19               | 0,00                 | 2.381,19                     | 1.190.595,00   |
| 1051350021                            |             | 819              | 2.981,30            | 0                 | 0,00                    | 0                | 0,00                   | 819            | 2.981,50               | 0,00                 | 2.981,50                     | 2.441.848,50   |
| 1051350022                            |             | 1.211            | 2.470,51            | 0                 | 0,00                    | 0                | 0,00                   | 1.211          | 2.470,51               | 0,00                 | 2,470,51                     | 2.991.787,61   |
| 1051350034                            |             | 167              | 8,408,54            | . 0               | 0,00                    | 0                | 0,00                   | 167            | 8.408,54               | 0,00                 | 8.408,54                     | 1.404.226,18   |

# Normal:

Este reporte nos mostrará de forma resumida los valores del Kardex de los artículos.

- **Periodo**: Aquí debemos colocar el año y mes que queremos consultar.
- **Bodega**: Aquí debemos colocar si queremos consultar una o todas las bodegas donde se localicen los artículos.
- Nivel Código Artículo: Aquí podemos escoger como queremos que el reporte nos traiga agrupados los artículos según el nivel escogido.

| P Información General 📊 Reporte                                                                                              |                                      |                            |                |
|----------------------------------------------------------------------------------------------------|--------------------------------------|----------------------------|----------------|
| Reporte<br>O Biblia Articulos Alfabético<br>O Catalogo de Cuentas Almacén<br>O Entradas                                      | Rango de Fechas<br>Desde: 00/00/0000 | Hasta: 00/00/0000          | -              |
| <ul> <li>Entradas Anuladas</li> <li>Entradas Consolidadas</li> <li>Entradas Consolidadas Activos</li> <li>Salidas</li> </ul> | Año 2021                             | Periodo<br>Mes<br>Año 2021 | \$<br>•        |
| <ul> <li>Salidas Anuladas</li> <li>Salidas Consolidadas</li> <li>Salidas Consolidadas Activos</li> </ul>                     | Bodega *                             |                            | \cdots 🗹 Todas |
| OBoletin Mensual<br>Ultimo Precio de Compra<br>Traslados desde Bodega                                                        | - Atticulos                          | ×                          |                |
| O Traslados hacia Bodega<br>O Devoluciones<br>O Devoluciones Anuladas<br>O Beintegros                                        | Funcionario                          |                            | Todos          |
| Hoja de Vida Artículo<br>Hoja de Vida Artículo Resum<br>Consumo por Centro de Costos                                         | Provender                            |                            | Todos          |
| Consumo por Cuentas Contables<br>Dados de Baja<br>Kardex: Alfabético                                                         | - PloAeedot                          |                            | Todos          |
| Compras por Proveedor<br>Aux. Inventario Consumo<br>Aux. Inventario Activos<br>Rotación de Art. y Puntos Optimos             | Centros de Costos                    |                            | Todos          |
| Puntos Mínimos Plan de Compras Inivel Topes de Stock Descarga de inventarios                                                 | Planes Contables                     |                            | ~              |
| O Devolución Consumos<br>Rotación de Inventarios                                                                             |                                      |                            |                |
|                                                                                                    |                                      |                            |                |

Pecha de Proceso Hora de Proceso I

CODHGO Ubie 1020200004 1020200009 1020200034 1020200039

1030850002

1031000005

1031000007

1031000010

|       |             |          |               |                |                  |                |                  | 9/9          |                 |            |                |               |
|-------|-------------|----------|---------------|----------------|------------------|----------------|------------------|--------------|-----------------|------------|----------------|---------------|
|       |             |          | -             |                |                  | -              |                  |              |                 |            | p              | ügina I də 13 |
| -     |             |          | KARDI         | EX - RESUI     | MIDO -           | DE             |                  |              |                 |            |                |               |
|       |             |          | BODE          | GA: 1          | -                | -              |                  |              |                 |            |                |               |
|       |             |          |               | CLASE          | : I CONSUMO      |                |                  |              |                 |            |                |               |
| ación | Descripción | U Md Car | t. Inicial Va | dor Unitario ( | Costo Inicial To | tal Entradas ( | Costo Entradas T | otal Salidas | Costo Salidas C | ant. Final | Valor Unitario | Costo Final   |
|       |             | Index    | 128,00        | 3.882,99       | 497.022,72       | ,00            | ,00,             | ,00          | 00,             | 128,00     | 3.882,99       | 497.022,72    |
|       |             | Juded    | 204,00        | 3.758,99       | 766.133,96       | ,00,           | ,00,             | ,00          | 00,             | 204,00     | 3.158,99       | 366.833,96    |
|       |             | Jacket   | 90,00         | 2,408,20       | 328.093,00       | ,00            | ,00,             | ,00          | .00             | 60,00      | 3.466,20       | 328.095,00    |
|       |             | .113081  | 103,00        | 3.434,00       | 309.849,36       | ,00,           | ,00              | ,00          | ,00             | 103,00     | 7.424(00       | 2734 19404,20 |
|       |             | Juidad   | 112,00        | 795,00         | 89.040,00        | ,00            | ,00,             | .00          | .00             | 112,00     | 795,00         | 29.040,00     |
| - 22  |             | Juided   | 94.00         | 2.207,00       | 207.458,00       | .00            | .00              | .00          | .00             | 94,00      | 2 207,00       | 207.458,00    |
|       |             | Juided   | 5,00          | 32.338,00      | 161.690,00       | ,00            | ,00              | ,00          | ,00,            | 5,00       | 32,338,00      | 161.690,00    |
| - 63  |             | Juided   | 00,           | ,00            | ,00              | 1,00           | 12.320.380,63    | 1,00         | 12.320.380,63   | ,00        | 12.320.380,63  | 0,00          |
|       |             | Juided   | .00           | ,00            | ,00              | 1,00           | 1.767.981.012,56 | 1,00         | 367,981.012,56  | ,00        | 767,981.012,56 | 0,00          |

,00

,00

,00

,00

3.016,00 1.533.187.641,44

,00

,00

,00

,00

,00

,00

,00

,00

3.016,00 .533.187.641,44

,00

,00 390,00

.00

,00

,00

390.00

278,00

6,00 1.023.018,01 6.138.108,06

723,17 282.036,30

723,17 282.036,30

616.317,66

×

0,00

508.351,34

2.216,97

From: http://wiki.adacsc.co/ - **Wiki** 

Permanent link: http://wiki.adacsc.co/doku.php?id=ada:sicoferp:compras:kardex

Juided

Juided

Juided

Juided

Inidad

6,00 1.023.018,01 6.138.108,06

,00

723,17 282.036,30

723,17 282.036,30

2.216,97 616.317,66

,00

,00

390,00

391.00

278,00

Last update: 2021/05/27 21:15